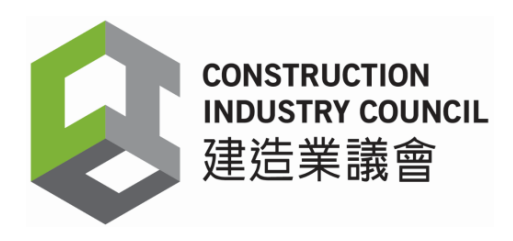

# **Software Release Notes**

| Project Name                              | : Construction Workers Registration System |
|-------------------------------------------|--------------------------------------------|
| System Name : CIC DAR Android Application |                                            |
| Version No.                               | : 2.3                                      |
| Release Date                              | : 31 <sup>st</sup> January 2018            |

# **Release Notice**

This release contains several enhancements and changes as below:

\*Importance: After upgrading the DAR app to version 2.3,

please logout and login again and perform a manual sync.

### 1. Enhancements and Changes

For the details of the changed functions, please refer to the updated User Manual.

### 1.1. CIC DAR Application

| Туре        | Module          | Summary                                          |  |
|-------------|-----------------|--------------------------------------------------|--|
| New         | DAR             | Refine the process of writing DAR to new worker  |  |
|             |                 | registration card and reading DAR by the coming  |  |
|             |                 | Worker App.                                      |  |
| New         | Other           | Auto save the device's DAR App version in CWRS.  |  |
| Enhancement | Synchronization | Detailed classification of error codes.          |  |
| Enhancement | Good List       | Fine-tune the good list process and display the  |  |
|             |                 | download and page loading progress respectively. |  |
| Enhancement | Other           | Standardize the DAR app file name as             |  |
|             |                 | "AttendanceApp.apk"                              |  |
| Enhancement | Master / Slave  | Add an alert box and stop data transfer if       |  |
|             |                 | 1) slave version is more updated than master     |  |
|             |                 | version (alert at slave);                        |  |
|             |                 | 2) master version is more updated than slave     |  |
|             |                 | version but the DAR file "AttendanceApp.apk" is  |  |

| not available in master device download folder |
|------------------------------------------------|
| (alert at master); and                         |
| 3) no common contract is found between master  |
| and slave devices (alert at slave).            |

# 2. Compatibility for CWRS

### 2.1. CIC DAR Application

| System  | Android Version                  |
|---------|----------------------------------|
| Android | Supported ver. 4.4.2 to ver. 7.0 |

## 3. Update Procedures

User is suggested to follow the steps below to download and update the latest version.

### 3.1. CIC DAR Application

1. Tap " 👔 " to open the menu bar and select "About"

Remarks: (If "Auto Download Updated Version" is selected, please go to step 4 directly)

#### 2. Tap "Update App" to download the latest DAR App

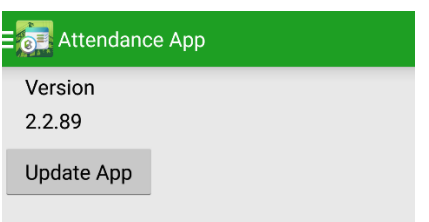

3. Checking and downloading application

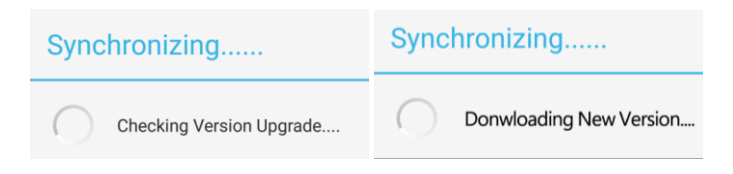

4. If "Auto Download Updated Version" is selected, the new version should have been downloaded. Double click the row "AttendanceApp.apk" in the task bar at the top.

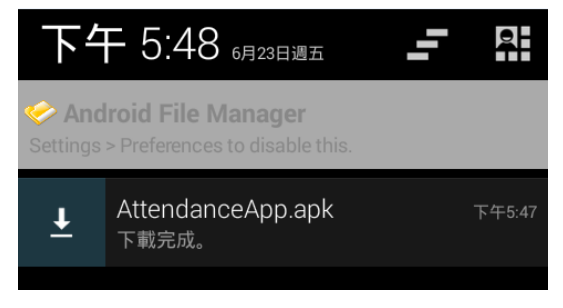

5. Tap "Install" to confirm installation

| AttendanceApp                                                                                                    |         |  |  |  |
|----------------------------------------------------------------------------------------------------|---------|--|--|--|
| Do you want to install an update to<br>this existing application? Your<br>existing data will not be lost. The<br>updated application will get access<br>to: |         |  |  |  |
| NEW                                                                                                    | ALL     |  |  |  |
| This update requires no new permissions.                                                                                                    |         |  |  |  |
| CANCEL                                                                                                    | INSTALL |  |  |  |

6. Show the following screen after success installation. Click "Open" to start operation.

| 討 Attendar      | nceApp |  |
|-----------------|--------|--|
| ✓App installed. |        |  |
|                 |        |  |
|                 |        |  |
|                 |        |  |
|                 |        |  |
|                 |        |  |
|                 |        |  |
|                 |        |  |
| DONE            | OPEN   |  |